# 坂本よしたか公式 アプリ登録マニュアル

### 【アプリ登録までの流れ】

### ①.専用アプリをダウンロード

### 2.プロフィールの設定

### ③. <mark>坂本よしたか公式</mark>のリンクを クリックしてアカウントを追加

### ※アプリの設定はスマホのみとなります。

## 1.ダウンロード

### まずは以下のリンクから【OBIS】という 専用アプリをダウンロードします。

### iphoneの方はこちら

https://apps.apple.com/jp/app/obis/id1460366797?mt=8

### Andoroidの方はこちら

https://play.google.com/store/apps/details?id=wssj.co.jp.obis

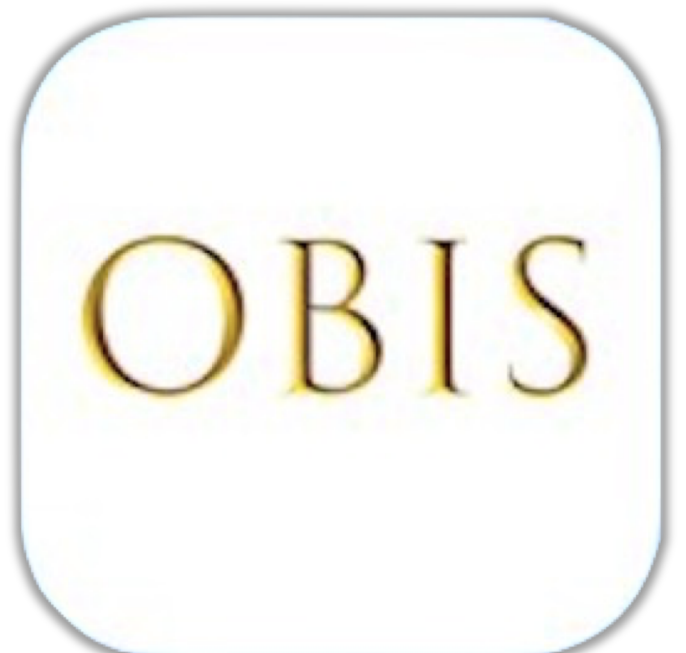

## 2.プロフィール設定

€ @ 54% ■

#### 利用規約

19:16

この規約(以下「本規約」といいます。)は、株 式会社world gate(以下「当社」といいます。) 提供する本サービス(1.2条で定義します。)の利 用に関すス条件を ホサービスを利用するお客様

| (以下<br>定める <sup>3</sup><br>1. 定義<br>1.1. 「こ | <b>"Obis"は通知を送信し<br/>ます。よろしいですか?</b><br>通知方法は、テキスト、サウンド、<br>アイコンバッジが利用できる可能性<br>があります。<br>ーーーーーーーーーーーーーーーーーーーーーーーーーーーーーーーーーーーー |    | り間で |
|---------------------------------------------|----------------------------------------------------------------------------------------------------|----|-----|
| ション:<br>品およて<br>1.2.「こ<br>いいます。             | 許可しない                                                                                                    | 許可 | ての要 |

#### 2. 規約への同意

.II SoftBank 🕿

2.1. お客様は、本規約、本サービス内に掲載され る利用条件(本規約へ追加されるものであり、本 規約と齟齬がある場合には、利用条件が優先して 適用されます。)に従って本サービスを利用しな ければなりません。お客様は、本規約に有効かつ 取消不能な同意をしないかぎり本サービスを利用 できません。本規約は本サービスを利用 同意する 条件を説明するものであり、これに先立

### アプリのダウンロードが完了したら アプリを起動してください。

# 「許可」をクリック

| 🖬 SoftBank ᅙ                                                                           | 19:16                                                       | <b>@</b> 54%                                             |
|----------------------------------------------------------------------------------------|-------------------------------------------------------------|----------------------------------------------------------|
| ません。                                                                                   |                                                             |                                                          |
| 10. 標準時                                                                                |                                                             |                                                          |
| 本サービスにおいて使<br>特別の定めの無い限り<br>び時間を基準とします                                                 | 用する日付お<br>、日本国にお<br>。                                       | よび時間は、<br>ける日付およ                                         |
| 11. 契約条項の分離                                                                            |                                                             |                                                          |
| 本規約の条項が不法、<br>で強制できない場合、<br>され、残りの条項の正<br>を与えないものとしま                                   | 無効、または <sup>:</sup><br>その条項は本:<br>当性や法的強 <sup>:</sup><br>す。 | 何らかの理由<br>規約から分離<br>制力には影響                               |
| 12. 存続条項                                                                               |                                                             |                                                          |
| 本規約の条項のうち、<br>後も存続すべき条項は<br>るものとします。                                                   | その性質上、                                                      | 本規約の終了<br>了後も存続す                                         |
| 13. 権利放棄                                                                               |                                                             |                                                          |
| 当社が本規約のいずれ<br>ことがあっても、かか<br>なる条項の、さらなる<br>棄とはみなされず、本<br>は条項を主張しなかっ<br>たは条項を放棄したこ<br>す。 | かの条項の権<br>る条項または<br>もしくは継続<br>規約のいずれ<br>たとしても、<br>とにはならな    | 利を放棄する<br>その他のいか<br>的な権利の放<br>かの権利また<br>かかる権利ま<br>いものとしま |
| 以上                                                                                     |                                                             |                                                          |
|                                                                                        |                                                             | 同意する                                                     |
|                                                                                        |                                                             |                                                          |
|                                                                                        |                                                             |                                                          |
|                                                                                        |                                                             |                                                          |

## 次に、下までスクロール後、 「同意する」をクリック

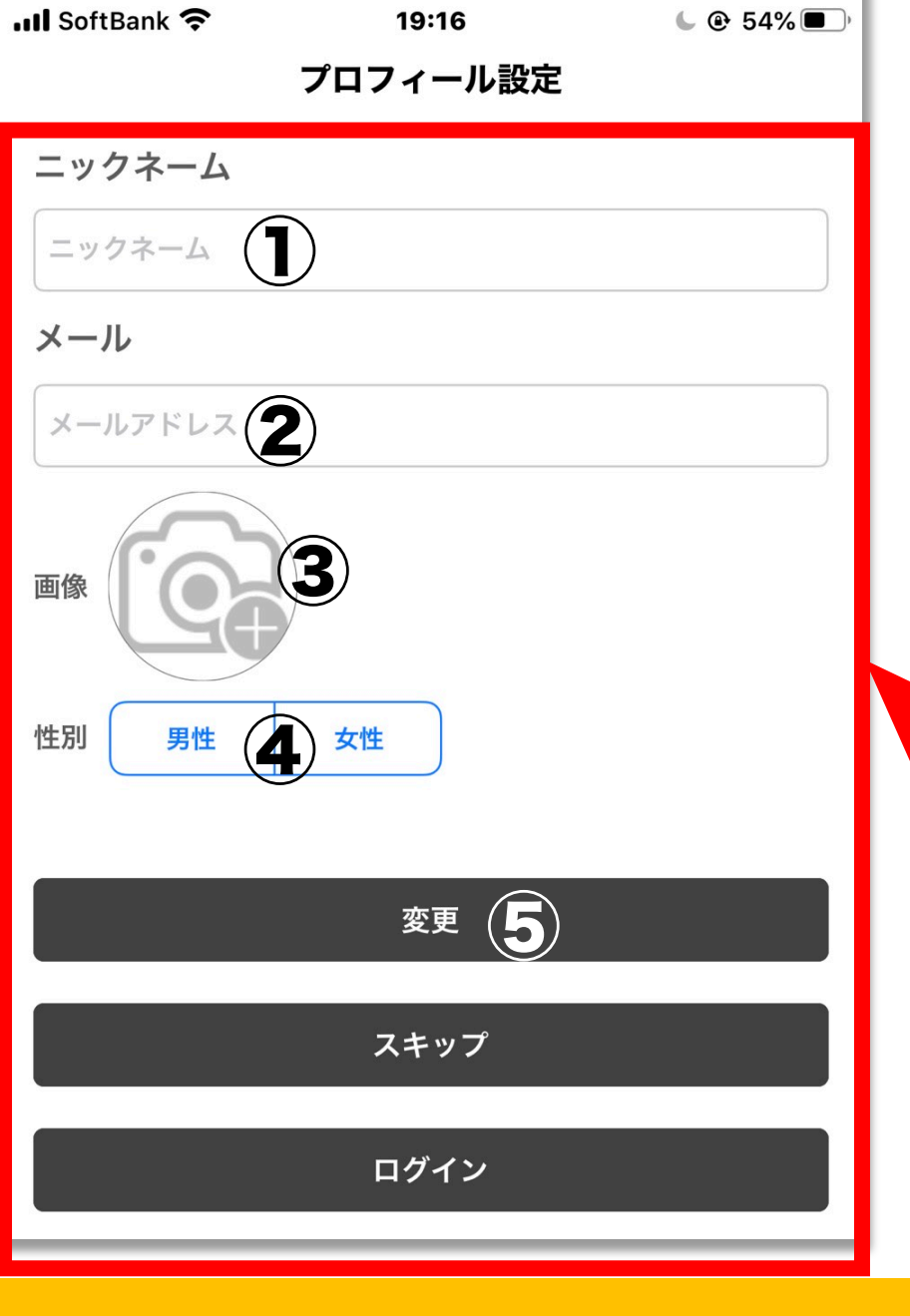

### 上から ご自身のニックネームをご入力ください。 ②ご自身のメールアドレスをご入力ください。 ③画像の設定は任意です。 **④性別をご選択ください。** ⑤「変更」をクリックしてください

### ③.「NEW坂本よしたか」のリンクを クリックしてアカウントを追加

下記の友達追加URLをクリックして、読み込んでご登録ください https://obis.biz/show/ER6ybkZq3DAj/eaNArJeeWyE2/obis

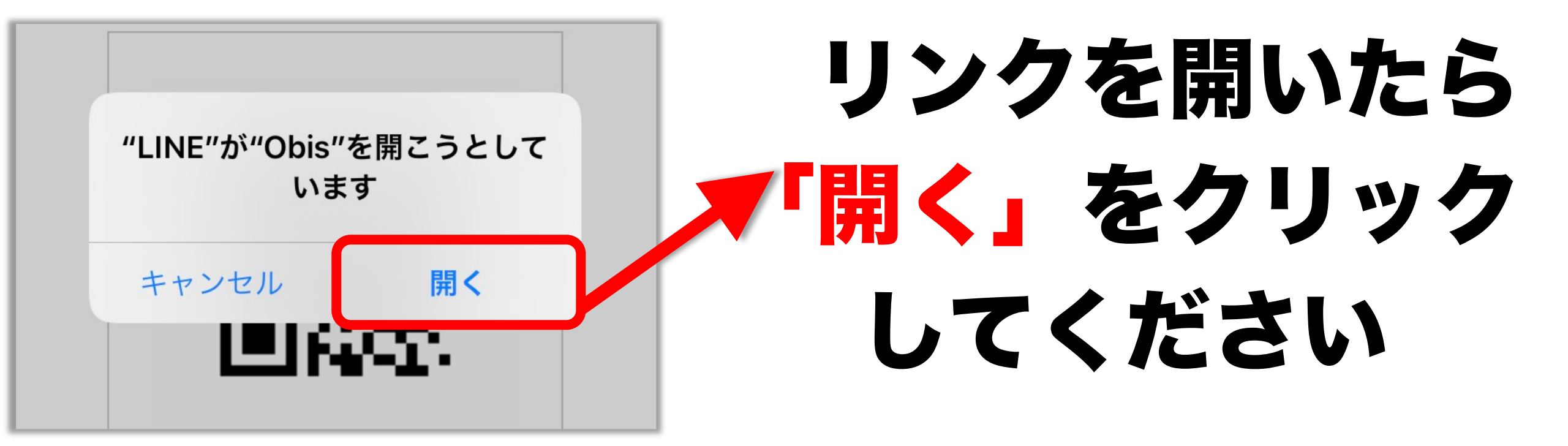

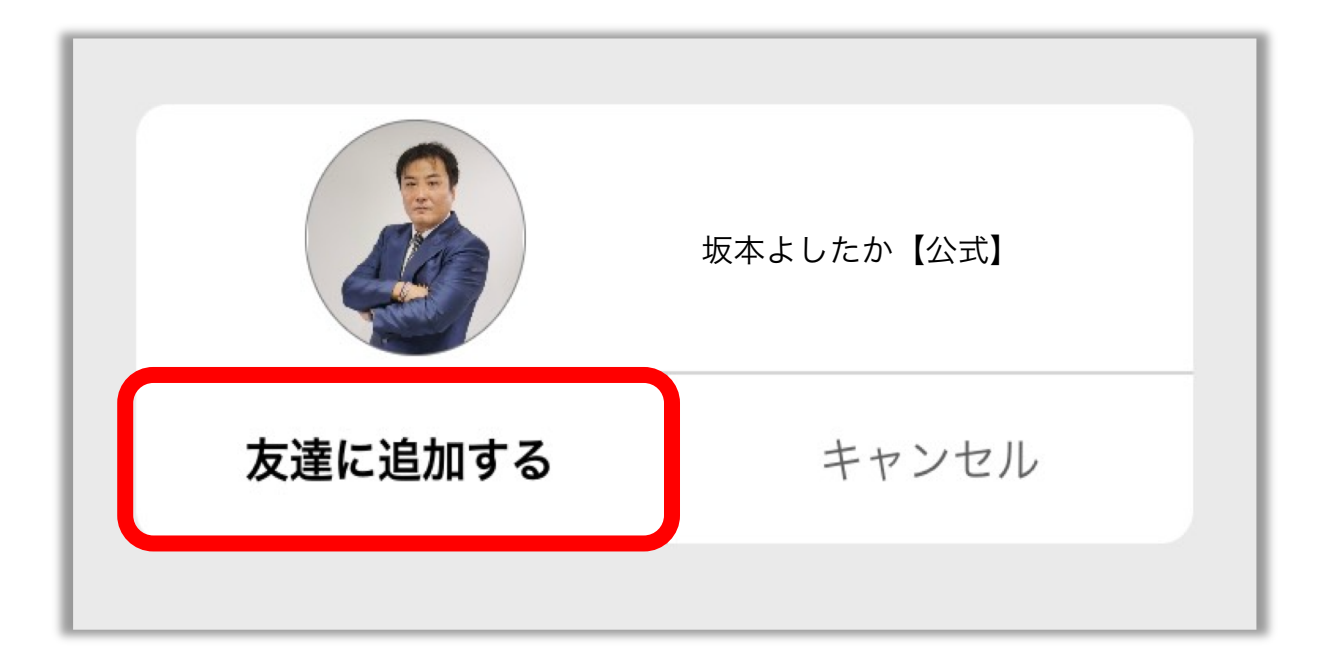

## 「友達に追加する」 ボタンをクリック してください

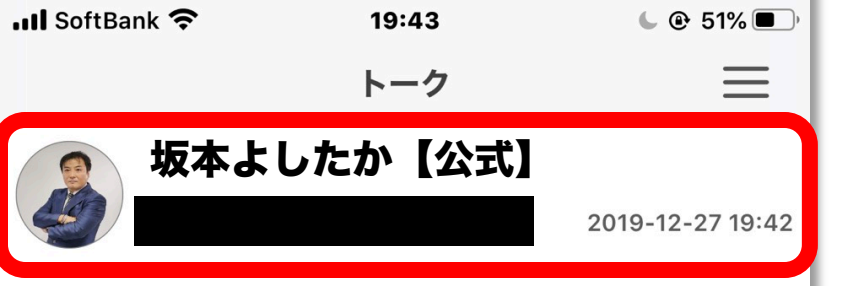

## アプリの設定は以上です。

### 「トーク」をクリックすると 「NEW坂本よしたか公式」 からの配信をご確認できます

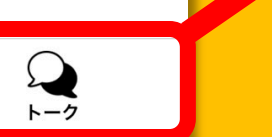

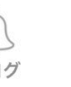

888 383 383

# 今後アプリ内で 特典を配布していきますので 日々の配信を見逃さないように ご確認ください